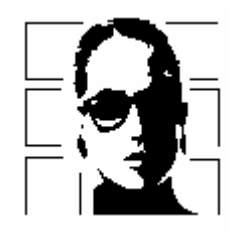

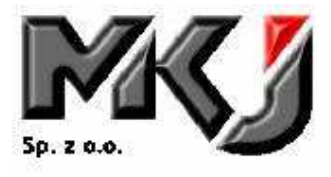

# Sposób instalacji Polki Plus Demo w wersji 6.0

## 1. INSTALACJA

Uruchomić plik PolkaSetup.exe i zainstalować POLKĘ wersja 6.0, kierując się wskazówkami kreatora.

#### 2. REJESTRACJA

W polu Nazwa firmy: podać nazwę skróconą firmy, w polu Kod licencji wpisać numer seryjny dołączony do wersji instalacyjnej Polki.

## 3. URUCHOMIENIE

- Program będzie pytał o wpisy do plików konfiguracyjnych. Można odpowiadać Tak lub Nie. Wpisy te będzie można potem zmodyfikować w konfiguracji programu.
- Program będzie pytał o zmianę roku. Na pytanie, czy zmienić numerację dokumentów, tak aby startowały od numeru 1 kliknąć Nie.
- Program poprosi o wprowadzenie unikalnego symbolu kontrahenta, reprezentującego firmę Użytkownika w bazie kontrahentów (możne być dowolny wpis: litera, inicjał, skrócona nazwa)
- Ponownie program będzie pytał o wpisy do plików konfiguracyjnych, wpisujemy tak lub nie w zależności od woli

## 4. ROZPOCZĘCIE PRACY Z PROGRAMEM

 Wejść do stanowiska DYREKTOR. Program poinformuje, o braku zarejestrowanych pracowników i poprosi o rejestrację pierwszego.
W oknie wprowadzania pracownika wpisać:

| Personalia:    | twoje imię i nazwisko |
|----------------|-----------------------|
| IDENTYFIKATOR: | imię lub co chcesz    |
| HASŁO:         | hasło                 |

#### Uwaga! Zapamiętaj swoje hasło i identyfikator!

Nacisnąć na przycisk UPRAWNIENIA i przyciskiem NADAJ WSZYSTKIE nadać sobie wszystkie uprawnienia.

\* Zalogować się do programu.

Podręcznik użytkownika oraz aneksy dostępne są po zainstalowaniu programu w katalogu Polki w folderze DOC.

## Pierwsze kroki – Polka 2000 Plus

W trakcie instalacji na pulpicie został utworzony folder Polka, który zawiera wszystkie potrzebne do pracy ikony. Kolejne uruchomienia programu będą się również odbywały z tego foldera.

Uruchomienie odbywa się poprzez dwukrotne kliknięcie na ikonie opisanej "Polka".

Oto pierwsze kroki, które należy wykonać, aby wystawić pierwsze dokumenty programie:

- <u>Wprowadzenie Towarów</u> należy założyć listę asortymentu, którym będziemy się posługiwali. W tym celu należy użyć np. opcji w stanowisku Handlowiec / Wprowadzanie / Elementów / Modyfikacja Bazy Elementów. Wprowadzenie nowego towaru będzie możliwe po użyciu przycisku Nowy Element.
- Przyjęcie do magazynu Bilans Otwarcia należy użyć funkcji w stanowisku Szef Magazynów / Magazyn / Przyjęcie do Magazynu / Elementów / Od Centrali. Aby przystąpić do wystawiania dokumentu konieczne będzie wpisanie na podstawie jakiego dokumentu wprowadzamy bilans np. spis z natury, remanent...
- 3. <u>Przyjęcie do magazynu Pz</u> posługujemy się opcją funkcji w stanowisku Szef Magazynów / Magazyn / Przyjęcie do Magazynu / Elementów / Od dostawcy. W pierwszej kolejności określimy dostawcę towaru, później również niezbędne jest określenie dokumentu wejścia np. Faktura VAT nr ...
- 4. <u>Raport stanów magazynowych</u> tutaj prowadzi opcja w stanowisku Szef Magazynów / Magazyn / Stany Magazynowe / Stan Magazynu Elementów. Możliwe jest uzyskanie raportu ilościowego lub ilościowo wartościowego z uwzględnieniem wybranych cen. Towary będące do dyspozycji Handlowca będą uwidocznione w funkcji stanowiska Handlowiec / Raporty / Stany Magazynowe / Stan Magazynu Elementów
- 5. <u>Wystawienie Faktury VAT</u> opcja w stanowisku Handlowiec / Fakturowanie / Sprzedaż. Towary można odszukiwać bezpośrednio z klawiatury lub myszy. Osoby zainteresowane szerszym wykorzystaniem programu powinny zapoznać się z menu kontekstowym dostępnym pod prawym przyciskiem myszki.
- <u>Raport z faktur</u> opcja pozwoli uzyskać dowolny raport, także ponownie wydrukować wybrany dokument. Dostępna z menu w stanowisku Handlowiec / Raporty / Dokumenty Fakturalne lub Raporty / Dokumenty Magazynowe.
- Archiwizacja Bazy Danych opcja w stanowisku Administrator / Bazy Danych. Polecenia Reindeksacja i Weryfikacja są funkcjami konserwującymi, Składowanie tworzy kopię bezpieczeństwa.

Należy pamiętać, iż wielozadaniowość wersji Polka 2000 Plus umożliwia wykonanie tych samych czynności z różnych miejsc w menu oraz różnych stanowisk. Życzymy miłej pracy z programem.

Pracownicy Działu Technicznego